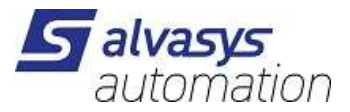

## **ALVALVASYS-DR-OPENWEATHER Driver**

Software installation and configuration manual.

Ver: 1.0.0 Date: Mai 26<sup>th</sup> 2023 Author: M.Meriano

# 1 History

| Rev.  | Date      | Author           | Description |
|-------|-----------|------------------|-------------|
| 1.0.0 | 26.5.2023 | Marcello Meriano | First draft |
|       |           |                  |             |
|       |           |                  |             |
|       |           |                  |             |
|       |           |                  |             |
|       |           |                  |             |
|       |           |                  |             |
|       |           |                  |             |
|       |           |                  |             |

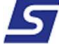

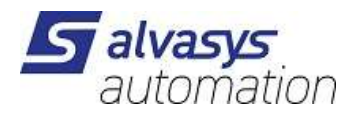

# 2 Index

| 1 | History                                       | 1 |
|---|-----------------------------------------------|---|
| 2 | Index                                         | 2 |
| 3 | Confidentiality Notice                        | 3 |
| 4 | . Introduction                                | 3 |
|   | Requirements                                  | 3 |
|   | Module                                        | 3 |
|   | Compatibility                                 | 4 |
| 5 | . License                                     | 4 |
| 6 | . Installing the software                     | 4 |
|   | Installing the driver into the JACE/HAWK unit | 5 |
| 7 | . Driver configuration                        | 6 |
|   | Installing the NVOWM Provider                 | 6 |
|   | Configuring the Network Parameters            | 6 |

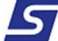

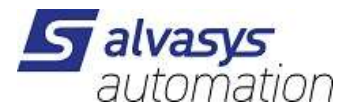

# 3 Confidentiality Notice

The information contained in this document is confidential information of alvasys automation ag. Such information and the software described herein, is furnished under license agreement and may be used only in accordance with that agreement.

The information contained in this document is provided solely for use by ALVASYS employees, licenses and system owners. Contents of this document are not to be released to or reproduced for anyone else. While every effort has been made to assure the accuracy of this document, ALVASYS is not responsible for damages of any kind, including without limitation consequential damages, arising from the application of the information contained herein. Information and specifications published here current as of the date to this publication and are subject to change without notice.

This document may be copied by parties who are authorised to distribute ALVASYS products in connection with distribution of those products, subject to the contracts that authorize such distribution. It may not otherwise, in whole or in part, be copied, photocopied, reproduced, translated or reduced to any electronic medium or machine-readable form without prior written consent from ALVASYS.

## 4 . Introduction

## Requirements

- Niagara (>= 4.7)
- A license to use the ALVASSI-DR-OPENWEATHER driver. Other device limit or proxy-point limits may apply to your license. For license details and options, see the ALVASSI-DR-OPENWEATHER price list.

## Module

The ALVASSI-DR-OPENWEATHER Driver is contained in two files:

envasWeather-rt.jar

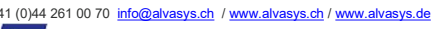

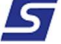

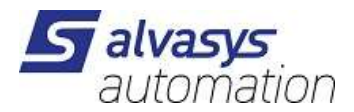

## Compatibility

#### Platforms

The ALVASSI-DR-OPENWEATHER driver runs on Niagara (>= 4.7) platforms.

You need an account at the Open Weather

https://home.openweathermap.org/users/sign\_in

#### You need a key from the Open Weather:

| n all of them.     | ate the total load f | Ve accumu | ouple of hours<br>subscription. \ | <b>ng within a c</b><br>ded for your | <b>l ready for usi</b><br>PI keys as nee | <b>ctivated and</b><br>e as many A | API key will be a<br>You can generate |
|--------------------|----------------------|-----------|-----------------------------------|--------------------------------------|------------------------------------------|------------------------------------|---------------------------------------|
| Create key         |                      | lame      | N                                 |                                      |                                          |                                    | Key                                   |
| * Name             | ×                    | efault    | C                                 |                                      |                                          | 608c79f                            | 4f518fc938a37e                        |
| Generate           |                      |           |                                   |                                      |                                          |                                    |                                       |
| * Name<br>Generate | S X                  | efault    | C                                 |                                      |                                          | 608c791                            | 4f518fc938a37e                        |

#### **Tested versions**

Niagara 4.10.x

# 5 . License

The licence has no limit you can add so much weather places you want.

# 6 . Installing the software

Installing the ALVASSI-DR-OPENWEATHER driver is simple.

It requires a basic knowledge of the Tridium Niagara 4 and execute a few steps as described hereafter. The driver, a Java ".jar" executable file, is usually shipped in a zip file. Its name is generated according to the following structure:

envasWeather-rt \_<version number> (i.e. alvasysSMSIP-rt\_v1.0.3.1)
envasWeather-rt \_<version number> (i.e. alvasysSMSIP-wb\_v1.0.3.1)

The number of the version characterises the features included in the driver and may vary from time to time. An additional text file is normally added to the zip file, in order to explain the main features of the release. Its name may appear as follow:

```
Note on SwVer <version number> (i.e. Note on SwVer 1.0.3)
```

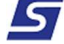

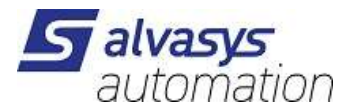

Installing the driver on your PC

The following procedures describe how to set-up the driver.

| Step 1 | First of all unzip the files which contains the driver and technical notes.                                                                                                  |
|--------|----------------------------------------------------------------------------------------------------|
| Step 2 | Rename the files, changing theirs name into envasWeather-rt<br>Extension .jar should remain as well.                                                                         |
| Step 3 | Copy the two jar files into the modules directory of your Niagara Work Bench.                                                                                                |
| Step 4 | Restart your Work Bench.                                                                                                    |
| Step 5 | After restarting, the file should appears in the list of available software, which can be shown clicking on the Software Manager section of the Platform of your Work Bench. |

## Installing the driver into the JACE/HAWK unit

| Step 1 | Through the Work Bench get connected to a JACE/HAWK running unit.                                             |
|--------|----------------------------------------------------------------------------------------------------|
| Step 2 | Transfer the envasWeather-rt module into the unit under the folder modules.                                   |
|        | This can be done by activating the standard Tridium procedure for software upgrading or simply                |
|        | copying the jar files by the File Transfer Client procedure, available under the list of the                  |
|        | Platform options in your Work Bench.                                                                          |
| Step 3 | Destination directory inside the Jace8000 is: /opt/niagara/modules                                            |
|        | For further details on how to transfer files from <b>Work Bench</b> to JACE/HAWK units, refer to the official |
|        | Tridium documentation.                                                                                        |
| Step 4 | After copying the driver into the JACE/HAWK unit, force a reboot.                                             |

| 🚺 🖸 🗵 🕲 mein Netzwerk                  | * | File              | <ul> <li>Installed Version</li> </ul> | Avail. Version        |               |
|----------------------------------------|---|-------------------|---------------------------------------|-----------------------|---------------|
| <ul> <li>Damota File System</li> </ul> | - | entsecHx-wb       |                                       | 🦁 Tridium 4.10.1.24   | NotInstalled  |
| SV.niagara4.app                        |   | entsecMigrator-wb | -                                     | or Tridium 4.10.1.24  | NotInstalled  |
| 172.16.12.203                          |   | envas-ux          | Veopsis 0.9.30                        | Veopsis 0.9.30        | Up to Date    |
| 10.10.10.10 (SOL_SAN_AR005)            |   | envas-wb          | Veopsis 0.9.30                        | Veopsis 0.9.30        | Up to Date    |
| 172.16.12.150 (SMS)                    |   | envasAmCharts-wb  | Veopsis 3.24.0                        | Veopsis 3.24.0        | Up to Date    |
| The Platform                           |   | envasAmCharts4-wb | -                                     | 🛃 Neopsis 4.10.0      | NotInstalled  |
| Application Director                   |   | envasCommons-rt   | Neopsis 4.0.3                         | Neopsis 4.0.3         | Up to Date    |
| O Certificate Management               |   | envasWeather-rt   | AlvasysSsi 4.2.6.4                    | AlvasysSsi 4.2.6.4    | Up to Date    |
| Distribution File Installer            |   | activitet         |                                       | ni-System GmbH 4 10 0 | Notinstaller  |
| 🕒 File Transfer Client                 |   | coparte           |                                       | proyatem embrir4.10.0 | Worldaned     |
| 4 Lexicon Installer                    |   | event-rt          |                                       | V Tridium 4.10.1.36   | Not Installed |
| D License Manager                      |   | event-wb          | •                                     | 🦁 Tridium 4.10.1.36   | NotInstalled  |
| Elatform Administration                |   | export-rt         | 🌍 Tridium 4.10.1.36                   | orridium 4.10.1.36    | Up to Date    |
| O Software Manager                     |   | export-ux         | Iridium 4.10.1.36                     | 🦁 Tridium 4.10.1.36   | Up to Date    |
| E Station Copier                       |   | export-wb         | 🌍 Tridium 4.10.1.36                   | orridium 4.10.1.36    | Up to Date    |
| O TCP/IP Configuration                 |   | exportTags-rt     |                                       | 🥑 Tridium 4.10.1.36   | NotInstalled  |
| Remote File System                     |   | exportTags-wb     | -                                     | or Tridium 4.10.1.36  | NotInstalled  |
| Station                                |   | ffmpeg-rt         | -                                     | Tridium 4.10.1.36     | Notinstalled  |

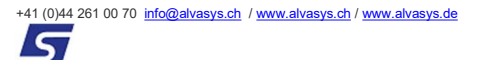

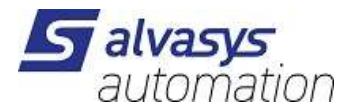

# 7 . Driver configuration

## Installing the NVOWM Provider

The first step of the driver configuration is the installation of the OwmWeatherService under the station

(Service) running in the JACE/HAWK unit.

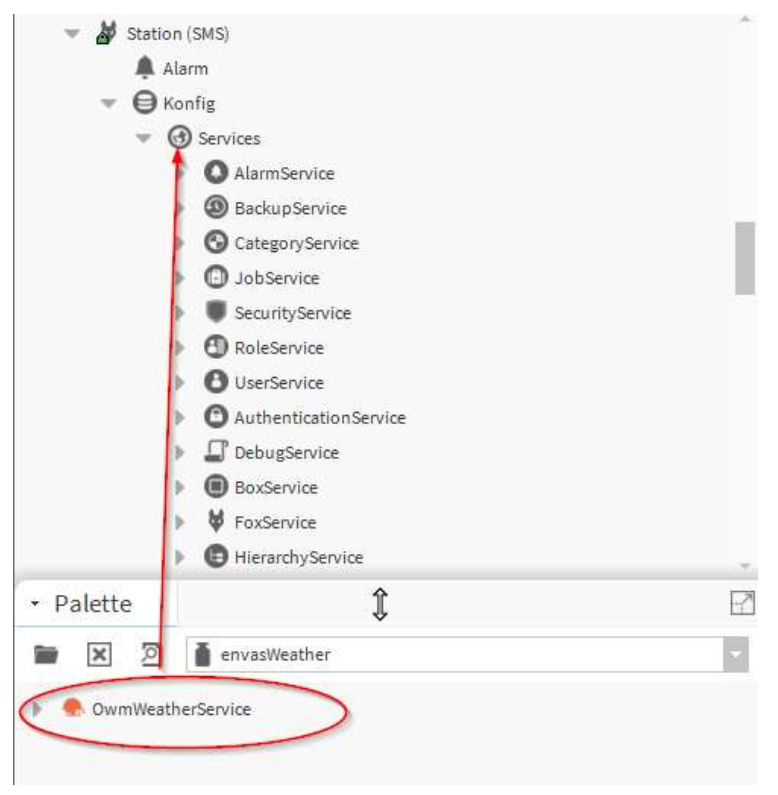

## **Configuring the Network Parameters**

1. To proceed with this task, add a new Weather provider!

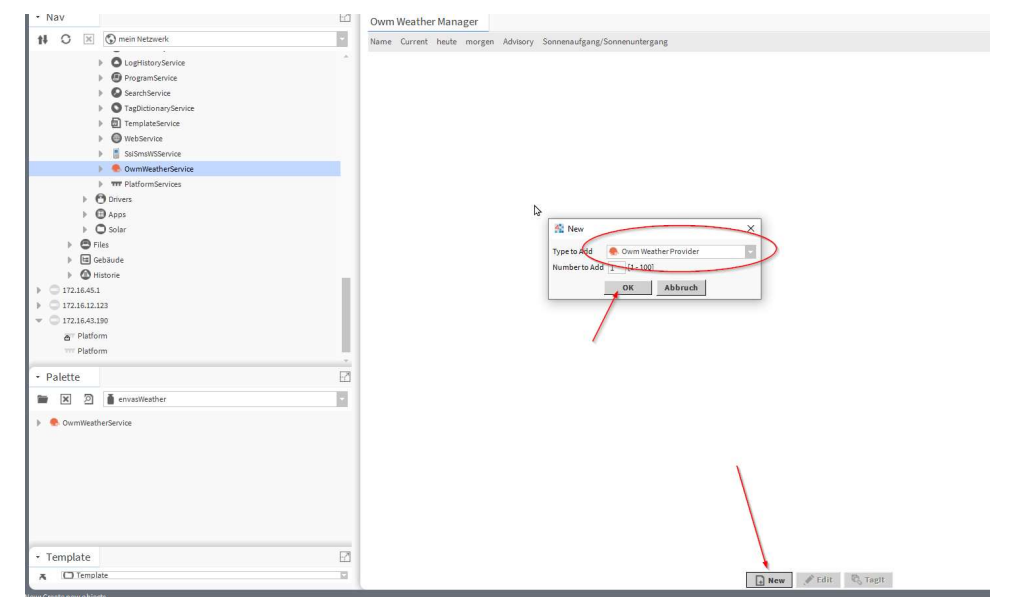

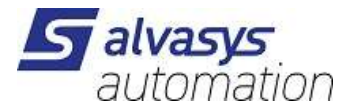

2. Add the API key and the location.

| lav                   | <br>Property Sheet |                        |  |
|-----------------------|--------------------|------------------------|--|
| O X O mein Netzwerk   | Com Weather Report | (Owm Weather Report)   |  |
|                       | <br>Status {run    | ter}                   |  |
| LogHistoryService     | 🔻 🌸 Provider 🛛 Owm | Weather Provider       |  |
| ProgramService        | Api Key            | 9dbdf9fe7ac28c210fbc32 |  |
| SearchService         | Location           | Rapperswil, CH         |  |
| TagDictionaryService  | Last Update        | 15.Jul 2022 11:43 MESZ |  |
| TemplateService       | Last Fail          | 15.Jul 2022 11:43 MESZ |  |
| WebService            | Fault Cause        |                        |  |
| SsiSmsWSService       | ▶ O Current -, Cle | ar {OK}                |  |
| 👻 🌒 OwmWeatherService |                    |                        |  |
| ØwmWeatherReport      |                    |                        |  |

API Key and the location is from the open weather side:

| ау                                    | Name            |                | Create key             |                                              |
|---------------------------------------|-----------------|----------------|------------------------|----------------------------------------------|
| 4f518fc938a37e608c79f                 | Default         | 3 ×            | * Name                 |                                              |
|                                       |                 |                |                        |                                              |
|                                       |                 |                | Generate               |                                              |
|                                       |                 |                |                        |                                              |
|                                       |                 |                |                        |                                              |
| 1. <i>a</i>                           |                 |                | 1                      |                                              |
| ch city                               | Search          | S Diffe        | rent Weather? Metric:  | 'C, m/s Imperial: *F, mph                    |
| ch city                               | Search          | Iffe           | rent Weather? Metric:  | C, m/s Imperial: *F, mph                     |
| ch city<br>5. 01:37pm<br>Operswil, CH | Search<br>BASEL | √ Diffe        | rent Weather? Metric : | °C, m/s Imperial: *F, mph<br>© OpenStreetMag |
| ch city<br>5, 01:37pm<br>operswil, CH | Search<br>BASEL | ✓ Diffe ZURICH | rent Weather? Metric : | C, m/s Imperial: *F, mph                     |

#### 3. Set the update period.

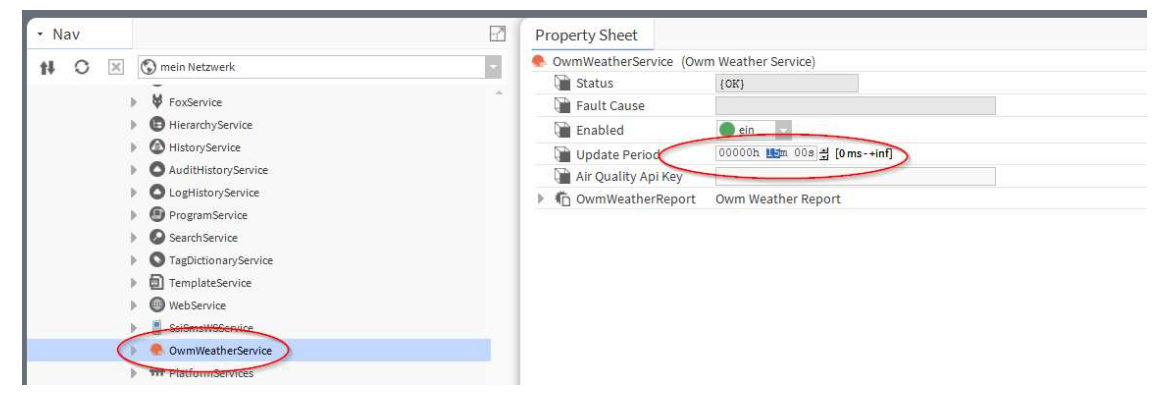

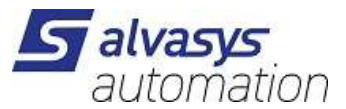

4. When you have set all the settings you can do manually update the weather rapport

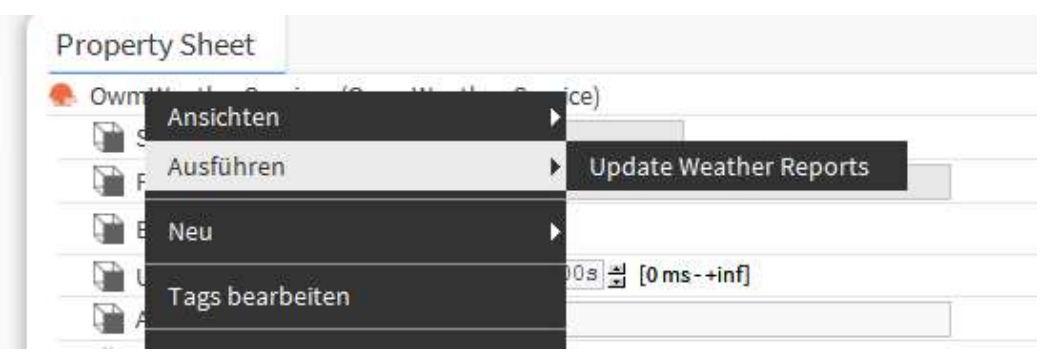

5. The points are add automatically on sheet

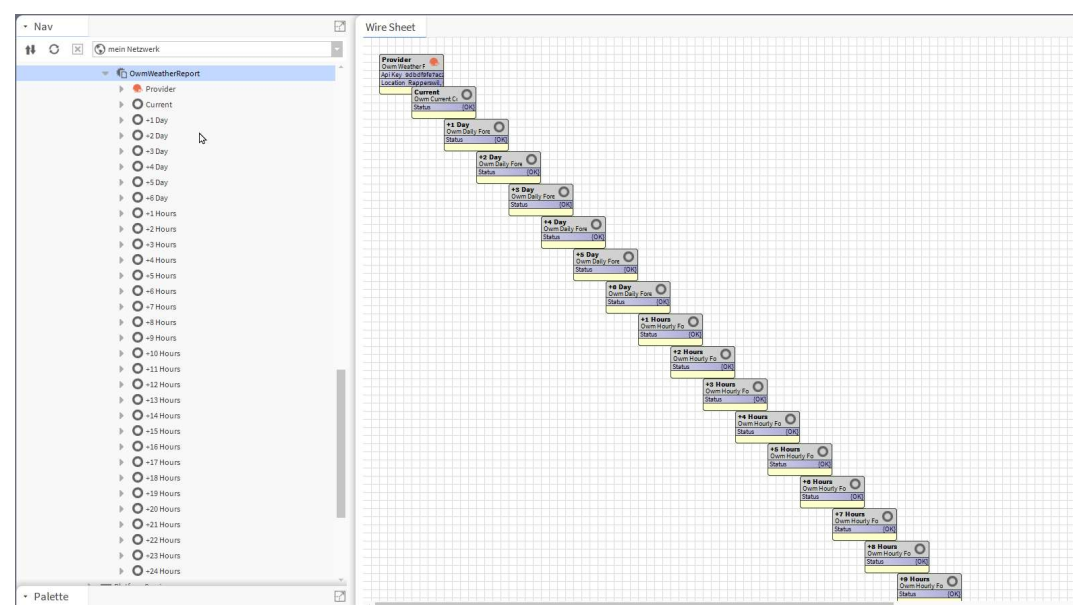

#### Current weather value

| - |                        |                        |
|---|------------------------|------------------------|
| 0 | Current (Owm Current ( | Conditions)            |
|   | ừ Status               | (OK)                   |
|   | 🗎 Last Update          | 15.Jul 2022 13:07 MESZ |
|   | Observed               | null                   |
|   | 🗎 Sunrise              | 05:43:35 MESZ          |
|   | 📔 Sunset               | 21:17:17 MESZ          |
|   | - Sun Down             | aus (OK)               |
|   | 💳 Temp                 | 27,5 °C (OK)           |
|   | - Weather Summary      | clear sky {OK}         |
|   | 💻 State                | Sunny {OK}             |
|   | - Humidity             | 48,0 %RH {OK}          |
|   | - Wind Direction       | Northeast (OK)         |
|   | - Wind Speed           | 1,8 m/s (OK)           |
|   | Wind Gust              | 4,5 m/s (OK)           |
|   | - Wind Chill           | - {null}               |
|   | - Pressure             | 1020,00 in Hg {OK}     |
|   | 📟 Dew Point            | 15,6 °C (OK)           |
|   | Heat Index             | - {null}               |
|   | - Visibility           | 10000,0 m {OK}         |
|   | - Ozone                | - [null]               |
|   | 💻 Particulate Matter   | - {null}               |
| Þ | Advisories             | Advisory Container     |
|   | - Precipitation        | - (null)               |

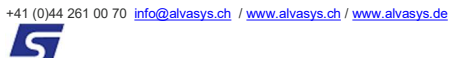

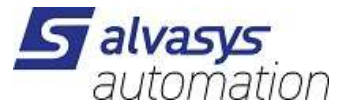

#### Weather value forcast 1-6 days

| O +1 Day (Owm Daily Fore | cast)                  |  |
|--------------------------|------------------------|--|
| 📔 Status                 | {OK}                   |  |
| 📔 Last Update            | 15.Jul 2022 13:07 MESZ |  |
| 📔 Date                   | 16.Jul 2022 MESZ       |  |
| 📔 Sunrise                | 05:44:35 MESZ          |  |
| 🕥 Sunset                 | 21:16:29 MESZ          |  |
| - High                   | 27,1 °C {OK}           |  |
| - Low                    | 14,6 °C {OK}           |  |
| Precip Chance            | 0 % {OK}               |  |
| 💻 Weather Summary        | clear sky {OK}         |  |
| 📟 State                  | Sunny {OK}             |  |
| - Humidity               | 39,0 %RH {OK}          |  |
| - Wind Speed             | 2,6 m/s {OK}           |  |
| Precipitation            | - {null}               |  |
| - Dew Point              | 9,7 °C {OK}            |  |

#### Weather value forcast 1-24h

| 📄 Status        | {OK}                   |   |
|-----------------|------------------------|---|
| 📔 Last Update   | 15.Jul 2022 13:20 MESZ |   |
| Date Date       | 15.Jul 2022 MESZ       |   |
| Precip Chance   | 0 % (OK)               |   |
| Weather Summary | clear sky {OK}         |   |
| 💻 State         | Sunny {OK}             |   |
| — Humidity      | 48,0 %RH {OK}          | 1 |
| - Wind Speed    | 2,5 m/s {OK}           |   |
| Precipitation   | - {null}               |   |
| 💻 Dew Point     | 15,5 °C {OK}           | 1 |
| — Temp          | 27,5 °C {OK}           | 0 |
| Time            | 14:00 MESZ             |   |

All value you can use this in a wiresheet (logic)

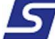